# In-Hospital Volunteers Tutorial

## Apply to Return to Volunteer

(after an extended absence)

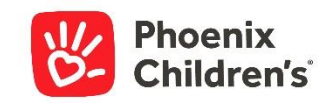

## go to your volunteer Dashboard...

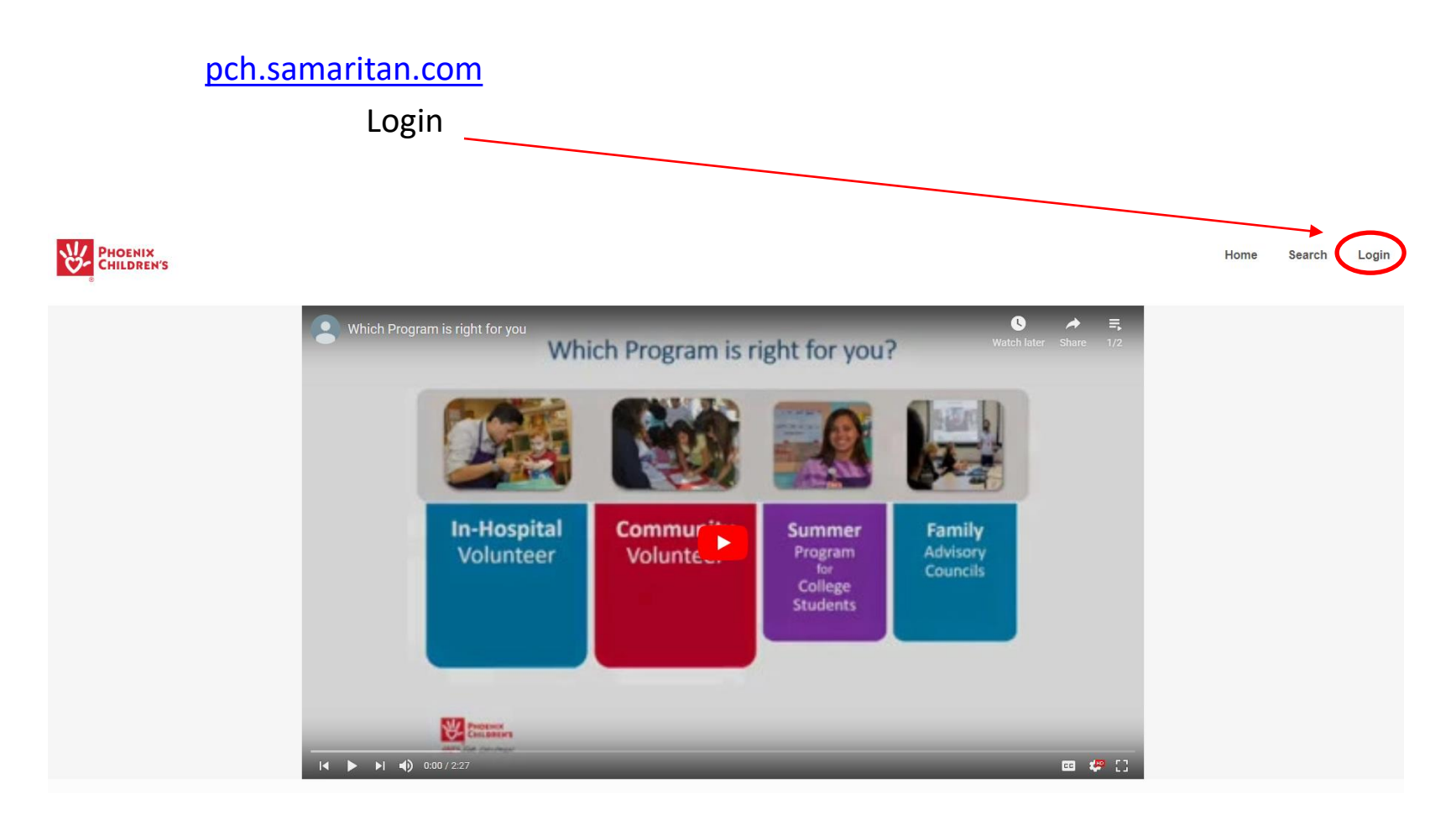

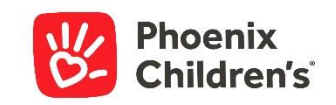

| Login with your email ad | dress and password       |      |        |       |
|--------------------------|--------------------------|------|--------|-------|
| PHOENIX<br>CHILDREN'S    |                          | Home | Search | Login |
|                          | Login or Register        |      |        |       |
|                          | EMAIL ADDRESS            |      |        |       |
|                          |                          |      |        |       |
|                          | PASSWORD                 |      |        |       |
|                          | Please enter a password. |      |        |       |
|                          | Volunteer Login          |      |        |       |
|                          | Forgot your password?    |      |        |       |
|                          | Apply to volunteer       |      |        |       |
|                          |                          |      |        |       |
| Did you forget your      | nassword?                |      |        |       |

- Did you forget your passworu?
  - Click Forgot your password and follow the steps ٠
  - If any difficulty, view the brief Updating Your Password tutorial in the Volunteer Knowledge Library

(www.phoenixchildrens.org/volunteer-knowledge-library-vkl)

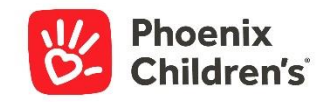

### Upon logging in, you will see a screen similar to this. Click *Re-apply*

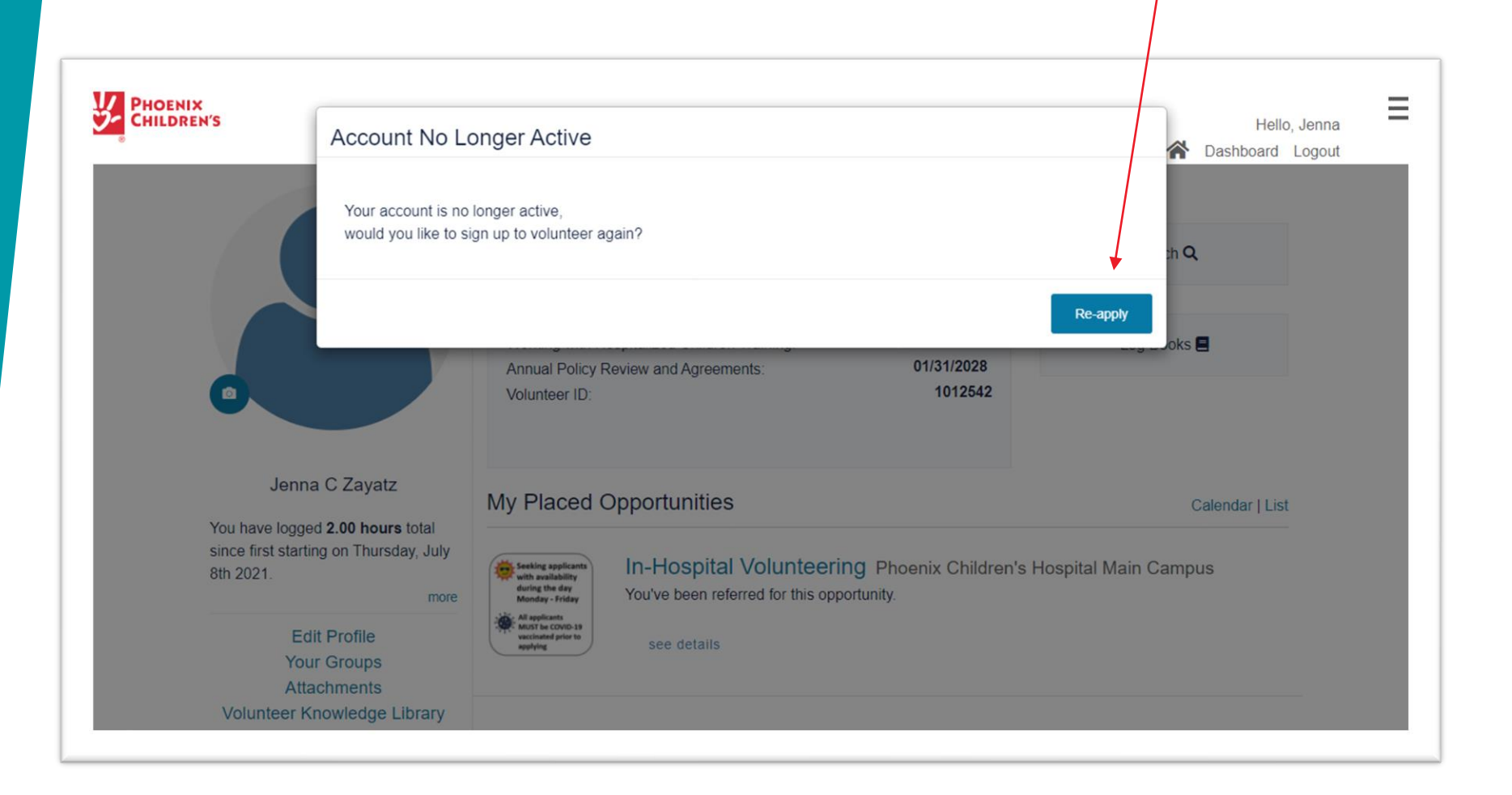

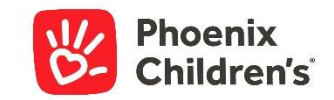

After clicking the blue *Re-Apply* button, refresh the page and you will be directed to update your volunteer profile. Please update your address and phone number, if any changes

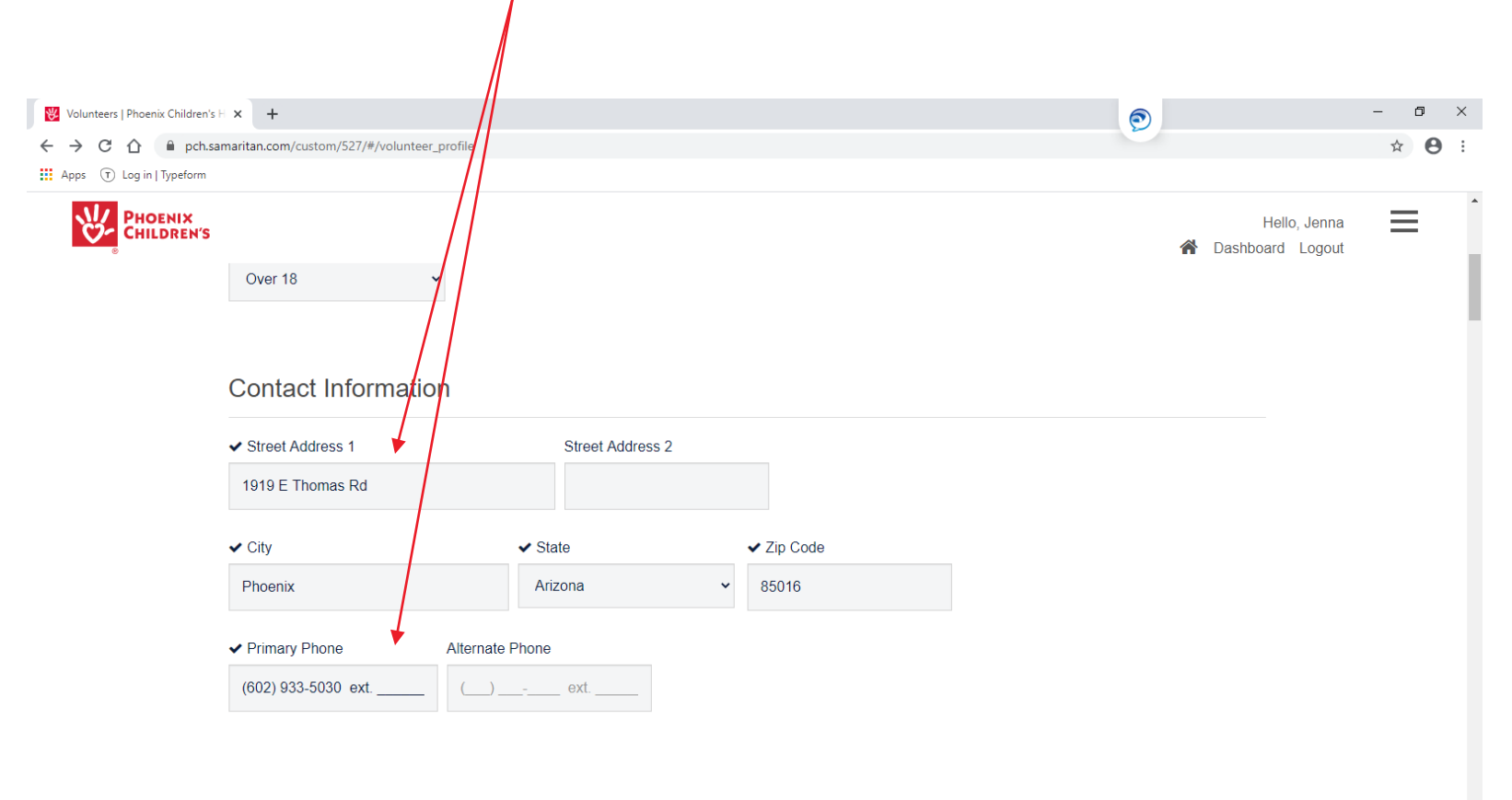

#### **User Information**

✓ User ID / Email

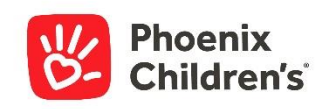

| ✓ Street Address 1 Street Address 2  |                                                                        |
|--------------------------------------|------------------------------------------------------------------------|
| 1919 E Thomas Rd                     |                                                                        |
| ✓ City ✓ State                       | ✓ Zip Code                                                             |
| Phoenix Arizona 🗸                    | 85004                                                                  |
| ✓ Primary Phone Alternate Phone      |                                                                        |
| (602) 933-3048 ext () ext            | Then, scroll down to update anything else in your profile:             |
|                                      |                                                                        |
| User Information                     | Email address                                                          |
| ✔ User ID / Email                    | Dashboard Password                                                     |
| phoenixchildrensvolunteers@gmail.con | Email & Text Preferences                                               |
| ✓ Password                           | T-shirt size                                                           |
|                                      |                                                                        |
| ✓ Verify Password                    | <ul> <li>Your availability for volunteer shifts<sup>*</sup></li> </ul> |
|                                      | <ul> <li>Your areas of preference*</li> </ul>                          |
| Application Questions                | Emergency Contact info     *See next slide     regarding Availability  |

Have you ever been convicted of or pleaded guilty or no contest to committing any crime? (Note: You may omit minor traffic violations such as speeding tickets or non-moving violations and any conviction that has been annulled, expunged, or sealed by a court). If yes, please explain in full. Do you have any

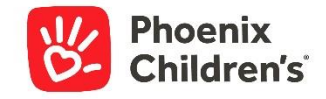

\*It is particularly important to give us your new Availability and Service Area Preferences before we can review your application.

| Availability             |                      |  |  |  |
|--------------------------|----------------------|--|--|--|
| ✓ When are you available | ilable to volunteer? |  |  |  |
| Monday                   | Friday               |  |  |  |
| 🗆 5:30am - 9am           | 🗆 5:30am - 9am       |  |  |  |
| 🗆 9am - 12:30pm          | 🗆 9am - 12:30pm      |  |  |  |
| 🗆 11am - 3pm             | 🗆 11am - 3pm         |  |  |  |
| 🗆 2pm - 6:30pm           | 🗆 2pm - 6:30pm       |  |  |  |
| 🗆 4pm - 7pm              | 🗆 4pm - 7pm          |  |  |  |
| 🗆 5:30pm - 8:30pm        | Z 5:30pm - 8:30pm    |  |  |  |
| Tuesday                  | Saturday             |  |  |  |
| 🗆 5:30am - 9am           | 🗆 5:30am - 9am       |  |  |  |
| ✓ 9am - 12:30pm          | 9am - 12:30pm        |  |  |  |
| 🗆 11am - 3pm             | 🗆 11am - 3pm         |  |  |  |
| <b>2</b> 2pm - 6:30pm    | 🗆 2pm - 6:30pm       |  |  |  |
| 🗆 4pm - 7pm              | 🗆 4pm - 7pm          |  |  |  |
| □ 5·20nm 0·20nm          | □ 5·20nm 0·20nm      |  |  |  |

#### Volunteer Service Area Preference

| Please do not enter free text. Use the blue down arrows to choose from the list of available choices |                                |  |  |  |  |
|----------------------------------------------------------------------------------------------------|--------------------------------|--|--|--|--|
| ✓ Assign Preference 1st Choice                                                                       | ✓ Assign Preference 4th Choice |  |  |  |  |
| Child Life Bedside Volunteers                                                                        | Child Life Zone                |  |  |  |  |
| ✓ Assign Preference 2nd Choice                                                                       | ✓ Assign Preference 5th Choice |  |  |  |  |
| 1 Darn Cool School                                                                                   | Family Care Cart               |  |  |  |  |
| ✓ Assign Preference 3rd Choice                                                                       |                                |  |  |  |  |
| Child Life Rehab                                                                                     | · •                            |  |  |  |  |

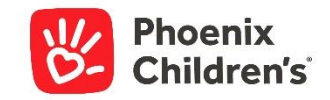

### Be sure to scroll to the bottom of your Profile and click Save

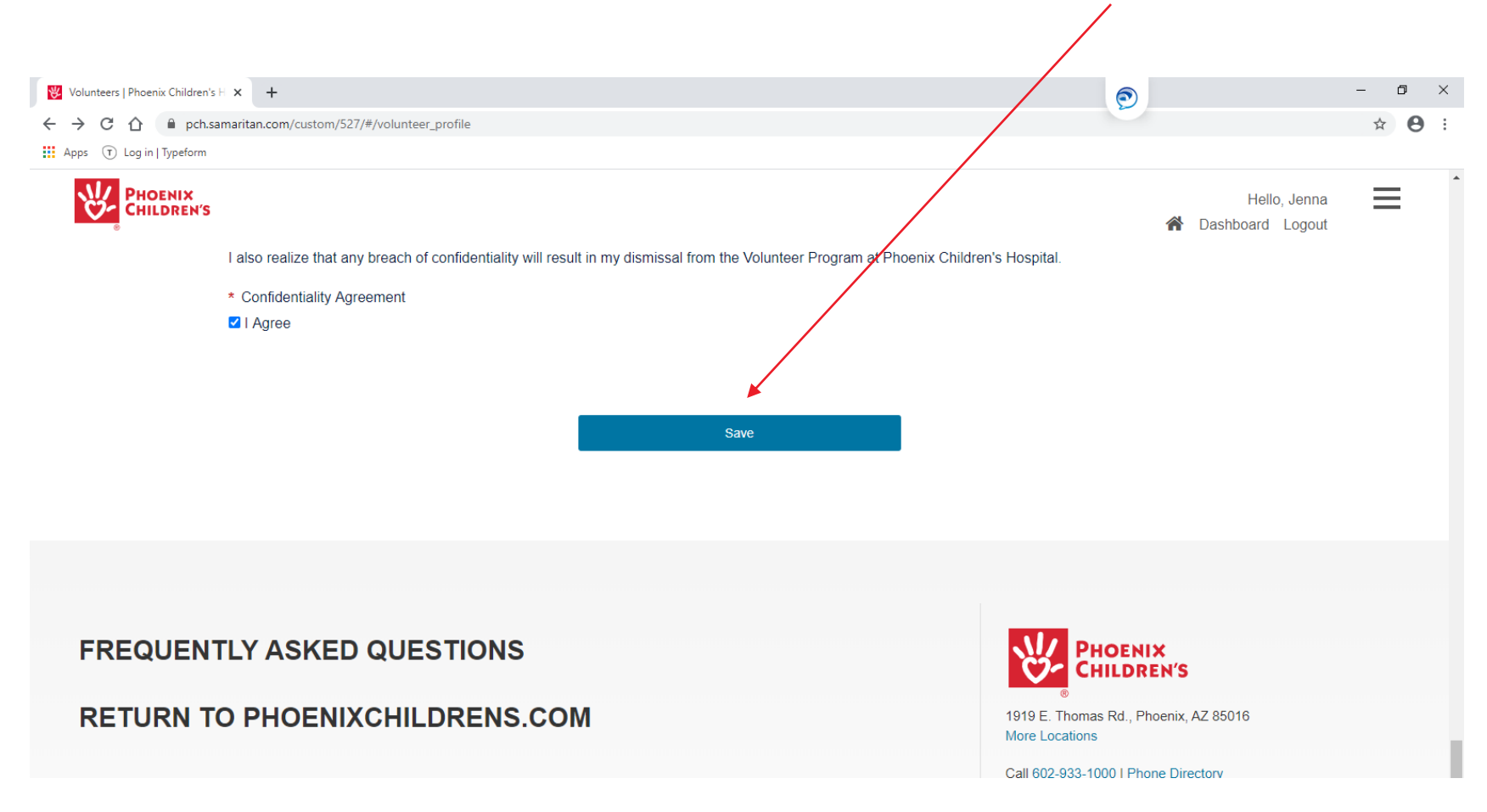

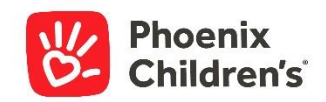

In case you log out before updating the required fields in your Profile, you'll get an email prompting you to do so. You only need to update your information once.

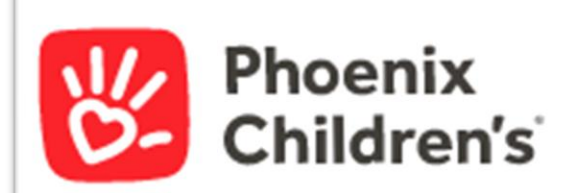

Hello Rana,

Thank you for initiating the re-onboarding process with Phoenix Children's volunteer department.

Your next step is to <u>log back into your dashboard</u> to provide us with your current availability and volunteer areas of interest.

Once you have proivded this information, we will review your application and will contact you about next steps.

Thank you,

Volunteer Services

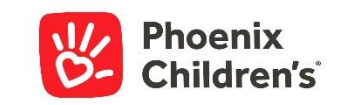

## That's it!

Once your Profile is updated we will review your application to determine where we have needs that match your interest and availability. We will be in touch via email.

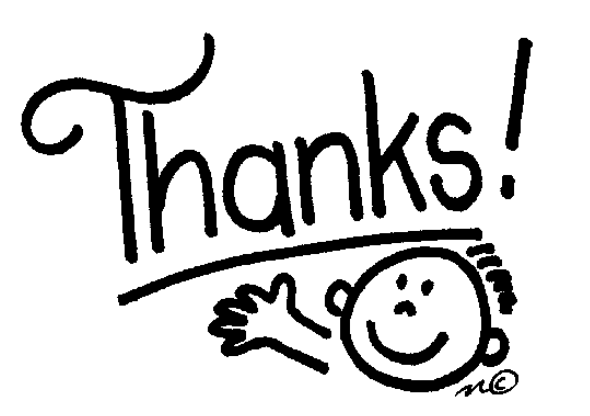

# For re-applying!

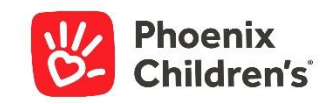